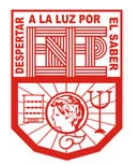

Para la Escuela Normal de Educación Preescolar los Padres de Familia constituyen una pieza clave en la formación y educación de sus hijos.

Por tal motivo ponemos a su disposición la plataforma tecnológica institucional, con la finalidad de facilitarle el acceso a información académica de sus hijos.

- Instrucciones para ingresar: 1. Entrar a la página de la Escuela Normal de Educación Preescolar: http://www.enep.edu.mx/
- 2. Escoger el enlace ENEP DIGITAL (en la parte superior izquierda de la pantalla)
- 3. Pulsar en la liga INFORMACIÓN PARA PADRES DE FAMILIA bajo el contador de visitas.
- 4. Ingresar con cuidado el nombre de su hijo(a) y la contraseña proporcionada por la escuela.

Atentamente: Dirección de la Escuela.

#### ALUMNO: AGUIRRE RAMOS PAULINA

CONTRASEÑA: 5040

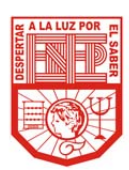

Estimado Padre de Familia: Para la Escuela Normal de Educación Preescolar los Padres de Familia constituyen una pieza clave en la formación y educación de sus hijos. Por tal motivo ponemos a su disposición la plataforma tecnológica institucional, con la finalidad de facilitarle el acceso a información académica de sus hijos.

Instrucciones para ingresar:

- 1. Entrar a la página de la Escuela Normal de Educación Preescolar: http://www.enep.edu.mx/
- 2. Escoger el enlace ENEP DIGITAL (en la parte superior izquierda de la pantalla)
- 3. Pulsar en la liga INFORMACIÓN PARA PADRES DE FAMILIA bajo el contador de visitas.
- 4. Ingresar con cuidado el nombre de su hijo(a) y la contraseña proporcionada por la escuela.

Atentamente: Dirección de la Escuela.

#### ALUMNO: ALVARADO ARAIZA JENNIFER

CONTRASEÑA: 5080

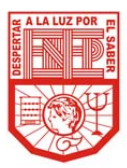

Estimado Padre de Familia:

Para la Escuela Normal de Educación Preescolar los Padres de Familia constituyen una pieza clave en la formación y educación de sus hijos.

Por tal motivo ponemos a su disposición la plataforma tecnológica institucional, con la finalidad de facilitarle el acceso a información académica de sus hijos.

Instrucciones para ingresar:

- Entrar a la página de la Escuela Normal de Educación Preescolar: http://www.enep.edu.mx/
- 2. Escoger el enlace ENEP DIGITAL (en la parte superior izquierda de la pantalla)
- 3. Pulsar en la liga INFORMACIÓN PARA PADRES DE FAMILIA bajo el contador de visitas.
- 4. Ingresar con cuidado el nombre de su hijo(a) y la contraseña proporcionada por la escuela.

Atentamente: Dirección de la Escuela.

ALUMNO: CARRIZALES CARDOSA GABRIELA

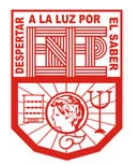

Para la Escuela Normal de Educación Preescolar los Padres de Familia constituyen una pieza clave en la formación y educación de sus hijos.

Por tal motivo ponemos a su disposición la plataforma tecnológica institucional, con la finalidad de facilitarle el acceso a información académica de sus hijos.

- Instrucciones para ingresar: 1. Entrar a la página de la Escuela Normal de Educación Preescolar: http://www.enep.edu.mx/
- 2. Escoger el enlace ENEP DIGITAL (en la parte superior izquierda de la pantalla)
- 3. Pulsar en la liga INFORMACIÓN PARA PADRES DE FAMILIA bajo el contador de visitas.
- 4. Ingresar con cuidado el nombre de su hijo(a) y la contraseña proporcionada por la escuela.

Atentamente: Dirección de la Escuela.

## ALUMNO: CASAS HERNANDEZ MAGALI FRANCISCA

CONTRASEÑA: 1154

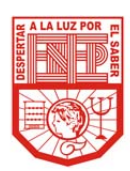

Estimado Padre de Familia: Para la Escuela Normal de Educación Preescolar los Padres de Familia constituyen una pieza clave en la formación y educación de sus hijos. Por tal motivo ponemos a su disposición la plataforma tecnológica institucional, con la finalidad de facilitarle el acceso a información académica de sus hijos.

Instrucciones para ingresar:

- 1. Entrar a la página de la Escuela Normal de Educación Preescolar: http://www.enep.edu.mx/
- 2. Escoger el enlace ENEP DIGITAL (en la parte superior izquierda de la pantalla)
- 3. Pulsar en la liga INFORMACIÓN PARA PADRES DE FAMILIA bajo el contador de visitas.
- 4. Ingresar con cuidado el nombre de su hijo(a) y la contraseña proporcionada por la escuela.

Atentamente: Dirección de la Escuela.

## ALUMNO: CORTES ARRATIA BRENDA ELIZABETH

#### CONTRASEÑA: 6428

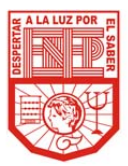

Estimado Padre de Familia:

Para la Escuela Normal de Educación Preescolar los Padres de Familia constituyen una pieza clave en la formación y educación de sus hijos.

Por tal motivo ponemos a su disposición la plataforma tecnológica institucional, con la finalidad de facilitarle el acceso a información académica de sus hijos.

Instrucciones para ingresar:

- Entrar a la página de la Escuela Normal de Educación Preescolar: http://www.enep.edu.mx/
- 2. Escoger el enlace ENEP DIGITAL (en la parte superior izquierda de la pantalla)
- 3. Pulsar en la liga INFORMACIÓN PARA PADRES DE FAMILIA bajo el contador de visitas.
- 4. Ingresar con cuidado el nombre de su hijo(a) y la contraseña proporcionada por la escuela.

Atentamente: Dirección de la Escuela.

ALUMNO: DE LA ROSA KOH SAMARA SARAI

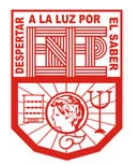

Para la Escuela Normal de Educación Preescolar los Padres de Familia constituyen una pieza clave en la formación y educación de sus hijos.

Por tal motivo ponemos a su disposición la plataforma tecnológica institucional, con la finalidad de facilitarle el acceso a información académica de sus hijos.

- Instrucciones para ingresar: 1. Entrar a la página de la Escuela Normal de Educación Preescolar: http://www.enep.edu.mx/
- 2. Escoger el enlace ENEP DIGITAL (en la parte superior izquierda de la pantalla)
- 3. Pulsar en la liga INFORMACIÓN PARA PADRES DE FAMILIA bajo el contador de visitas.
- 4. Ingresar con cuidado el nombre de su hijo(a) y la contraseña proporcionada por la escuela.

Atentamente: Dirección de la Escuela.

## ALUMNO: GARCIA CORONADO LUZ ANGELICA

CONTRASEÑA: 7247

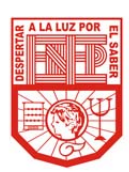

Estimado Padre de Familia: Para la Escuela Normal de Educación Preescolar los Padres de Familia constituyen una pieza clave en la formación y educación de sus hijos. Por tal motivo ponemos a su disposición la plataforma tecnológica institucional, con la finalidad de facilitarle el acceso a información académica de sus hijos.

Instrucciones para ingresar:

- 1. Entrar a la página de la Escuela Normal de Educación Preescolar: http://www.enep.edu.mx/
- 2. Escoger el enlace ENEP DIGITAL (en la parte superior izquierda de la pantalla)
- 3. Pulsar en la liga INFORMACIÓN PARA PADRES DE FAMILIA bajo el contador de visitas.
- 4. Ingresar con cuidado el nombre de su hijo(a) y la contraseña proporcionada por la escuela.

Atentamente: Dirección de la Escuela.

# ALUMNO: LLANAS FLORES IRMA CITLALLI

CONTRASEÑA: 4760

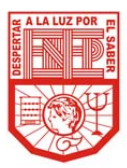

Estimado Padre de Familia:

Para la Escuela Normal de Educación Preescolar los Padres de Familia constituyen una pieza clave en la formación y educación de sus hijos.

Por tal motivo ponemos a su disposición la plataforma tecnológica institucional, con la finalidad de facilitarle el acceso a información académica de sus hijos.

Instrucciones para ingresar:

- Entrar a la página de la Escuela Normal de Educación Preescolar: http://www.enep.edu.mx/
- 2. Escoger el enlace ENEP DIGITAL (en la parte superior izquierda de la pantalla)
- 3. Pulsar en la liga INFORMACIÓN PARA PADRES DE FAMILIA bajo el contador de visitas.
- 4. Ingresar con cuidado el nombre de su hijo(a) y la contraseña proporcionada por la escuela.

Atentamente: Dirección de la Escuela.

ALUMNO: MOLINA PONCE DIANA ALEJANDRA

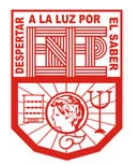

Para la Escuela Normal de Educación Preescolar los Padres de Familia constituyen una pieza clave en la formación y educación de sus hijos.

Por tal motivo ponemos a su disposición la plataforma tecnológica institucional, con la finalidad de facilitarle el acceso a información académica de sus hijos.

- Instrucciones para ingresar: 1. Entrar a la página de la Escuela Normal de Educación Preescolar: http://www.enep.edu.mx/
- 2. Escoger el enlace ENEP DIGITAL (en la parte superior izquierda de la pantalla)
- 3. Pulsar en la liga INFORMACIÓN PARA PADRES DE FAMILIA bajo el contador de visitas.
- 4. Ingresar con cuidado el nombre de su hijo(a) y la contraseña proporcionada por la escuela.

Atentamente: Dirección de la Escuela.

#### ALUMNO: MONTOYA RIVERA KARINA NATALY

CONTRASEÑA: 5401

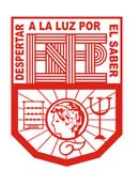

Estimado Padre de Familia: Para la Escuela Normal de Educación Preescolar los Padres de Familia constituyen una pieza clave en la formación y educación de sus hijos. Por tal motivo ponemos a su disposición la plataforma tecnológica institucional, con la finalidad de facilitarle el acceso a información académica de sus hijos.

Instrucciones para ingresar:

- 1. Entrar a la página de la Escuela Normal de Educación Preescolar: http://www.enep.edu.mx/
- 2. Escoger el enlace ENEP DIGITAL (en la parte superior izquierda de la pantalla)
- 3. Pulsar en la liga INFORMACIÓN PARA PADRES DE FAMILIA bajo el contador de visitas.
- 4. Ingresar con cuidado el nombre de su hijo(a) y la contraseña proporcionada por la escuela.

Atentamente: Dirección de la Escuela.

## ALUMNO: MORENO NIÑO ALMA GRICELDA

CONTRASEÑA: 9991

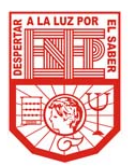

Estimado Padre de Familia:

Para la Escuela Normal de Educación Preescolar los Padres de Familia constituyen una pieza clave en la formación y educación de sus hijos.

Por tal motivo ponemos a su disposición la plataforma tecnológica institucional, con la finalidad de facilitarle el acceso a información académica de sus hijos.

Instrucciones para ingresar:

- Entrar a la página de la Escuela Normal de Educación Preescolar: http://www.enep.edu.mx/
- 2. Escoger el enlace ENEP DIGITAL (en la parte superior izquierda de la pantalla)
- 3. Pulsar en la liga INFORMACIÓN PARA PADRES DE FAMILIA bajo el contador de visitas.
- 4. Ingresar con cuidado el nombre de su hijo(a) y la contraseña proporcionada por la escuela.

Atentamente: Dirección de la Escuela.

ALUMNO: MUÑOZ IBARRA KARINA ESTEFANIA

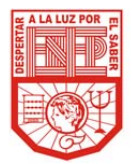

Estimado Padre de Familia: Para la Escuela Normal de Educación Preescolar los Padres de Familia constituyen una pieza clave en la formación y educación de sus hijos. Por tal motivo ponemos a su disposición la plataforma tecnológica institucional, con la finalidad de facilitarle el acceso a información académica de sus hijos.

- Instrucciones para ingresar: 1. Entrar a la página de la Escuela Normal de Educación Preescolar: http://www.enep.edu.mx/
- 2. Escoger el enlace ENEP DIGITAL (en la parte superior izquierda de la pantalla)
- 3. Pulsar en la liga INFORMACIÓN PARA PADRES DE FAMILIA bajo el contador de visitas.
- 4. Ingresar con cuidado el nombre de su hijo(a) y la contraseña proporcionada por la escuela.

Atentamente: Dirección de la Escuela.

ALUMNO: RODRIGUEZ RODRIGUEZ KARLA CECILIA